# Запись на прием к врачу через Интернет на портале ....... «Регистратура44.РФ»

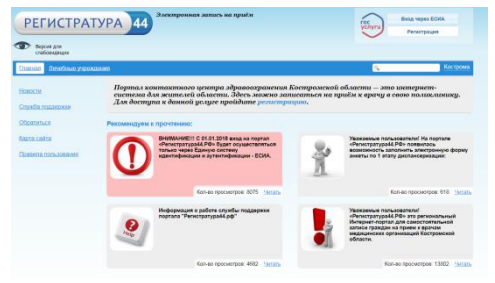

#### Главное окно портала.

Если вы еще не зарегистрированы на портале «госуслуги.ру», пройдите регистрацию, электронный адрес: https://www.gosuslugi.ru/.

| РЕГИСТР                    | АТУРА 44                           |                                                                                                    |                      |                                   | Care         | uner sleet and      |
|----------------------------|------------------------------------|----------------------------------------------------------------------------------------------------|----------------------|-----------------------------------|--------------|---------------------|
| Dates Ofest D              | Margenie Inc.                      |                                                                                                    |                      | _                                 | 5            | Tax Carl            |
| 6.0mm                      | Statistics pressure (CDD Taxaton   | remembers and rest life of                                                                                                    | former               | orses these                       |              | agreene fild        |
| Carriers.                  | Pachatomet                         |                                                                                                    |                      |                                   |              |                     |
| Internation of Contraction |                                    |                                                                                                    |                      |                                   |              |                     |
| Xan .                      | 🕖 Elen niveñ-se yezetave internaci | School and the second second s | DHR-S                |                                   |              |                     |
| Citamer .                  | Are stores BUI 201                 |                                                                                                    | 1                    |                                   |              |                     |
| Statute 1                  | Avgag-meetay                       |                                                                                                    |                      |                                   |              |                     |
|                            |                                    | 2                                                                                                    | Þ                    |                                   |              | 01                  |
|                            |                                    |                                                                                                    |                      | dist.                             | 10.00        | w <sup>a</sup> lson |
|                            | (C) rest                           | 16 <sup>10</sup> 10 <sup>10</sup>                                                                                                    | 149.98               |                                   |              |                     |
|                            | Compared by A                      | 9 <sup>40</sup> 12 <sup>40</sup>                                                                                                    | 10.20                | 10 <sup>10</sup> 10 <sup>10</sup> | 10.95        | 10.04               |
|                            | Compared ( ) A                     | 9 <sup>20</sup> ,12 <sup>20</sup><br>9 <sup>20</sup> ,12 <sup>20</sup>                                                                                                    | 14.0a<br>14.0a<br>14 | (4 <sup>81</sup> )) <sup>6</sup>  | unur<br>unur | 995.028<br>842      |

### Шаг 4.

Нажмите кнопку «Записаться» или на стрелку рядом с фамилией врача.

Во всплывающем окне выберите пациента.

| РЕГИСТРА                             | ТУРА 44 Злеконромное автось на проде                                                                                                    | POC VICTORY DE CONA                                                                                                    |
|--------------------------------------|----------------------------------------------------------------------------------------------------|----------------------------------------------------------------------------------------------------|
| D Secon gra                          |                                                                                                    |                                                                                                    |
| Distant Distance you                 | 410.980                                                                                                    | Kongowa                                                                                                    |
| Новастин<br>Служба подавления        | Портал компактного центра здравоскранения К<br>система для жителей области. Здесь можно ати<br>Для доступа к димой услуге пройдите релетриц          | острамской области — это интернет-<br>заться на приём к врачу в свою поликловику.<br>(но,                                                         |
| Keenman Ch                           | Рекомендуем к прочтеника:                                                                                                    |                                                                                                    |
| lagen colleg<br>Tempera rock commune | БОЛЛАНИСТІ С 051301 вика на тапути<br>финострадкі Лія Ардин социастиктися<br>талиті чера Едикурі сектеру<br>палітів фокация на утегляфикация - БСНА. | Увеконные пользователи! На перезле<br>обностраторан / РФ полектось<br>вонозность статолить житеровное форму<br>аниеты по 1 алану дилоносеревация. |
|                                      | Kon-ao reproverpoe, 8075 Sectore                                                                                                    | Kan-eo repocierepos 018 Separa                                                                                                    |
|                                      | Неформация в работе отурбы поддержия<br>портата "Репостратурай до"                                                                                   | Униканные пользователя!<br>Финостратурай ЛРо кото регональный<br>затекст пракция на прине с вразни<br>надиционах регональный<br>области.          |
|                                      | Ero to transmissi ANO Useros                                                                                                    | Ent an opposite the 12077 Linear                                                                                                    |

### Шаг 1.

Войдите на портал через ЕСИА, введите данные используемые при регистрации на портале «госуслуги.ру»

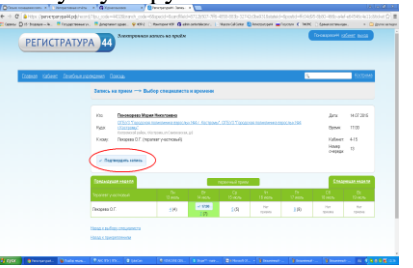

### Шаг 5.

Выберите желаемые дату и время посещения врача.

Нажмите кнопку «Подтвердить запись».

## Обратите внимание!

1. Воспользоваться порталом для самозаписи на прием к врачу могут граждане, имеющие электронную медицинскую карту с указанием данных о прикреплении к поликлинике.

2. Запись на прием к врачам некоторых специализаций может быть ограничена ввиду необходимости получения направления от терапевта.

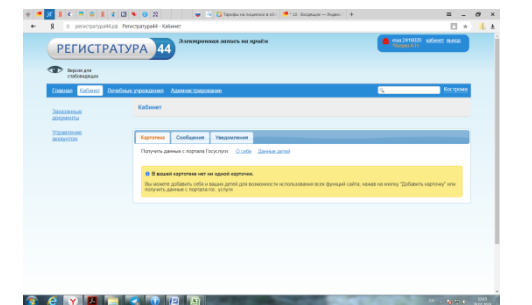

### Шаг 2.

На вкладке «Кабинет» добавьте карточки на себя или на несовершеннолетних детей.

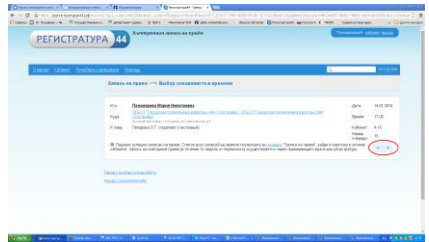

### Шаг 6.

Просмотр информации о записи.

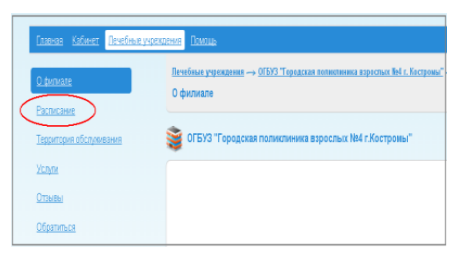

### Шаг 3.

На вкладке «Лечебные учреждения» выберите поликлинику и перейдите в раздел «Расписание».

| РЕГИСТРАТ              | YPA 44                                                                                                    | recombonate source at utage                                                                                                    |                                                                                                    |                                                                                         | Concession of the local division of the local division of the loca | are other local |
|------------------------|----------------------------------------------------------------------------------------------------|----------------------------------------------------------------------------------------------------|----------------------------------------------------------------------------------------------------|-----------------------------------------------------------------------------------------|----------------------------------------------------------------------------------------------------|-----------------|
| ~                      |                                                                                                    |                                                                                                    |                                                                                                    |                                                                                         | _                                                                                                    |                 |
| Connect Connect Proofs | secondent file                                                                                                    |                                                                                                    |                                                                                                    |                                                                                         | 3                                                                                                    | Sec. and        |
|                        | Kalesser                                                                                                    | Kaptonia                                                                                                    |                                                                                                    |                                                                                         |                                                                                                    |                 |
|                        |                                                                                                    |                                                                                                    |                                                                                                    |                                                                                         |                                                                                                    |                 |
|                        | Contraction (Contraction)                                                                                                    | nee Mapus Physicianasa (29.18.1981)                                                                                                    |                                                                                                    |                                                                                         |                                                                                                    |                 |
|                        |                                                                                                    |                                                                                                    |                                                                                                    |                                                                                         |                                                                                                    |                 |
|                        |                                                                                                    |                                                                                                    |                                                                                                    |                                                                                         |                                                                                                    |                 |
|                        | Thermore                                                                                                    | A America of Sectors                                                                                                    |                                                                                                    |                                                                                         |                                                                                                    |                 |
|                        | Thesparan                                                                                                    | a Second of Second Second Seco |                                                                                                    |                                                                                         |                                                                                                    |                 |
|                        | Theoperate                                                                                                    | a Januar va vy dan                                                                                                    |                                                                                                    |                                                                                         |                                                                                                    | _               |
|                        | Temperan                                                                                                    | Chick Compared Instances and Annual Methods                                                                                                    | Conve                                                                                                    |                                                                                         |                                                                                                    | 141             |
|                        | Paraparton                                                                                                    |                                                                                                    | Столук<br>Намер Снаряди                                                                                                    | a second                                                                                |                                                                                                    |                 |
|                        | Paragerous<br>Fast                                                                                                    | Constant operation Constant of the second second           | Стотус<br>Накор счержал<br>Дета                                                                                                    | a sancar<br>M<br>M 27 2010<br>Falser                                                    |                                                                                                    |                 |
|                        | Paragramme<br>Paragramme<br>Paragrame<br>Paragramme<br>Paragramme<br>Paragramme<br>Paragramme<br>Paragramme<br>P | Conserve years Conserve years Conserve years Conserve years Conserve years Conserve years Conserve years Conserve years Conserve years                                                                                                    | Столус<br>Намер снержал<br>Дити<br>Крани                                                                                                    | a sension<br>M<br>M 27 2010<br>Present<br>111 (K                                        |                                                                                                    |                 |
|                        | Paragramme<br>Paragramme<br>Paragramme     | Consistence operation Consistence operation Construction of the construction of the construction Construction of the construction Construction Construc                                                                                                    | Connys<br>Hanna Congresse<br>General<br>Remain                                                                                                    | a senser<br>M<br>Marcana<br>Marcana<br>Marcana                                          |                                                                                                    | 2               |
|                        | Parameter<br>Frank<br>Frank<br>Frank                                                                                                    | Conserve representation Conserve representation Conserve representation Conserve representation Conserve representation Conserve representation Conserve representation Conserve representation Conserve representation Conserve representation                                                                                                    | Conys<br>Hana pogista<br>gene<br>Renas                                                                                                    | a senser<br>N<br>Marana<br>Pase<br>Tran<br>A senser                                     |                                                                                                    |                 |
|                        | Paraparana<br>Para<br>Paraparana<br>Paraparana<br>Paraparana                                                                                                    | Conserve report Conserve report C                                                                                                    | Contys:<br>Hanno Contystan<br>Jorie<br>Remain<br>Contys<br>Hanno contysta<br>Jorie                                                                                                    | e nemeter<br>M<br>Marzan<br>Heren<br>11 M<br>O Jahreno<br>M Jahreno                     |                                                                                                    | 1               |
|                        | Paragement<br>Parage<br>Parage<br>Parage<br>Parage<br>Parage                                                                                                    | Conserve appear Conserve appear C                                                                                                    | Control<br>Instato Contrator<br>Gartes<br>Control<br>Instato Control<br>Instato<br>Control<br>Instato<br>Instato<br>Instato<br>Insta | e sensor<br>10<br>M 22 2010<br>France<br>11 80<br>P 2010 2011<br>M 20 2011<br>M 20 2011 |                                                                                                    | 1               |

### Шаг 6.

Просмотреть и удалить запись Вы можете через в карточку пациента в личном кабинете.

3. Запись на повторный прием (в течение 14 дней от даты первичного приема) осуществляется медицинской организацией.

4. Для выбора районного центра нажмите на наименование населенного пункта в правом верхнем углу экрана.

111 Для уточнения информации о наличии электронной карты пациента и проверки данных о прикреплении необходимо обращаться в регистратуру поликлиники.